### INSTRUCTION PDTX...-C

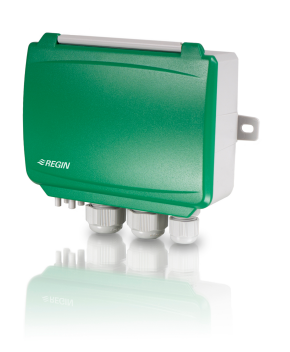

IN20029 REV. A, 2020-06-23

ΕN

Note! More information about the product configuration can be found in the variable list, which is available for download from www.regincontrols. com

Caution! Read and understand the instruction before using the product.

**Caution!** Ensure that the installation complies with local safety regulations.

**Caution!** Before installation or maintenance, the power supply should first be disconnected. Installation or maintenance of this unit should only be carried out by qualified personnel. The manufacturer is not responsible for any eventual damage or injury caused by inadequate skills during installation, or through removal of or deactivation of any security devices.

### Function

Presigo PDTX...-C is a range of pressure transmitters equipped with one or two pressure sensors, two universal inputs, two universal outputs and an RS485 port for Modbus communication. It operates as a Modbus slave.

This range of pressure transmitters is especially well suited as distributed I/O modules for air handling unit controllers. They are designed for easy installation together with Regin's Corrigo or EXOcompact controllers.

| Technical data                  |                                                                                                    |  |
|---------------------------------|----------------------------------------------------------------------------------------------------|--|
| Supply voltage                  | 24 V AC/DC (2127 V AC/DC)                                                                                                    |  |
| Protection class                | IP54                                                                                                    |  |
| Power consumption               | < 4 VA                                                                                                    |  |
| Ambient humidity                | 095 % RH (non-condensing)                                                                                                    |  |
| Ambient temperature             | -25+50 °C                                                                                                    |  |
| Working range, pressure         | 0…1250 / 0…2500 / 0…7500 Pa (factory setting)<br>0…12 / 0…25 / 0…75 mbar<br>0…127 / 0…254 / 0…764 mmH <sub>2</sub> O<br>0…5 / 0…10 / 0…30 inH <sub>2</sub> O |  |
| Working range, flow             | 065000 m³/h (factory setting)<br>031000 l/s<br>065000 Ft³/min                                                                                                |  |
| Cable glands                    | 2 x M20 (cable diameter 512 mm)<br>1 x M16 (cable diameter 3.510 mm)                                                                                         |  |
| Max overvoltage                 | ±18 V, on any terminal (not G and G0)                                                                                                    |  |
| Electronic damping              | 0 s (0120 s)                                                                                                    |  |
| Accessories, included           | Two pressure outlets (straight) and 2 m plastic tube.<br>Art. no.: ANS-20                                                                                    |  |
| Dimensions, external<br>(WxHxD) | 167 x (~130) x 46 mm                                                                                                    |  |

| Pressure data    |                                                        |
|------------------|--------------------------------------------------------|
| Media            | Air, non-combustible and non-aggressive gases          |
| Annual deviation | ±2 Pa (1250 Pa)<br>±4 Pa (2500 Pa)<br>±20 Pa (7500 Pa) |
| K-factor         | 5 (5 700)                                              |

Universal Input, UI1 and UI2

| Universal inputs (UI) | 2                                      |
|-----------------------|----------------------------------------|
| Configuration         | AI (AI / DI), see specifications below |

Configured as AI:

| Analogue inputs (AI)            | 010 V (010 V / PT1000 / Ni1000-01)          |
|---------------------------------|---------------------------------------------|
| Accuracy                        | ± 1 % (010 V)<br>± 0.5 K (PT1000/Ni1000-01) |
| Measuring range,<br>temperature | -40+60 °C                                   |
|                                 |                                             |

Configured as DI:

| Digital input (DI) | Potential-free contacts on / off (on = closed) |
|--------------------|------------------------------------------------|
| Output current     | 0.5 mA (max 2.5 V)                             |

| Universal Output, UO1 and UO2 |                                        |                                        |                                |                                   |
|-------------------------------|----------------------------------------|----------------------------------------|--------------------------------|-----------------------------------|
| Universal output              | ts (UO)                                | 2                                      |                                |                                   |
| Configuration                 |                                        | AO (AO / DO), see specifications below |                                | cations below                     |
| Configured as AO:             |                                        |                                        |                                |                                   |
| Analogue outpu                | ts (AO)                                | 010                                    | V                              |                                   |
| Load impedance                | e, 010 V                               | Min. 10                                | ) kΩ                           |                                   |
| Accuracy                      |                                        | ±1%                                    |                                |                                   |
| Configured as D               | O:                                     |                                        |                                |                                   |
| Configuration                 |                                        | Potent                                 | ial-free contacts on           | / off (on = closed)               |
| Power output                  | Power output Max. 2A (total UO1 + UO2) |                                        | )                              |                                   |
| Communication                 | ı port dat                             | a                                      |                                |                                   |
| Communication                 | ports                                  | 1                                      |                                |                                   |
| Port type                     |                                        | RS485                                  |                                |                                   |
| Supported proto               | ocols                                  | Modbus                                 |                                |                                   |
| Port isolation                |                                        | Non-isolated                           |                                |                                   |
| Cable length                  |                                        | Max 100 m                              |                                |                                   |
| Models                        |                                        |                                        |                                |                                   |
| Article                       | Number o<br>sensors                    | of                                     | Max overload<br>pressure (kPa) | Measuring range,<br>pressure (Pa) |
| PDTX12-C                      | 1                                      |                                        | 25                             | 01250                             |
| PDTX25-C                      | 1                                      |                                        | 50                             | 02500                             |
|                               | 1                                      |                                        | 120                            | 0 7500                            |

| wodels      |                      |                                |                                        |
|-------------|----------------------|--------------------------------|----------------------------------------|
| Article     | Number of<br>sensors | Max overload<br>pressure (kPa) | Measuring range,<br>pressure (Pa)      |
| PDTX12-C    | 1                    | 25                             | 01250                                  |
| PDTX25-C    | 1                    | 50                             | 02500                                  |
| PDTX75-C    | 1                    | 120                            | 07500                                  |
| PDTX12-2-C  | 2                    | 25 / 25                        | 01250 (sensor 1) /<br>01250 (sensor 2) |
| PDTX25-2-C  | 2                    | 50 / 50                        | 02500 (sensor 1) /<br>02500 (sensor 2) |
| PDTX12S25-C | 2                    | 25 / 50                        | 01250 (sensor 1) /<br>02500 (sensor 2) |
| PDTX12S75-C | 2                    | 25 / 120                       | 01250 (sensor 1) /<br>07500 (sensor 2) |

### Installation

The transmitter comes with one cable gland mounted and two loose. If more than one cable is used, the other cable glands must be assembled to the housing. Screw in the cable gland until the plastic knockout in the housing snaps. Make sure to remove the plastic knockout completely. Secure the cable gland. See *Figure 1*.

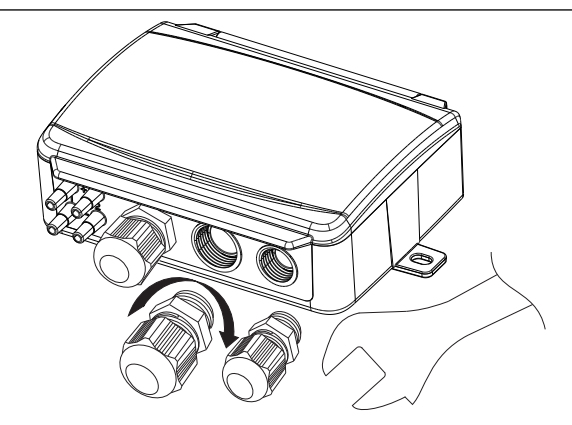

Figure 1 Installing the cable glands

- Mount the transmitter horizontally or vertically on a stable, vibration-free surface. If the unit is installed in a humid environment, install it vertically with the cable gland edge of the unit pointing down to allow moisture to escape.
- 2. Refer to the graphics below for wiring. Connect the communication cable to terminals 3(A) and 4(B). Use the leftmost cable gland for supply voltage and communication.
- Power up the unit. Set the desired communication settings in the menu (see *Settings*). Note that the transmitter uses the default Modbus address = 1.
- 4. Refer to the Presigo PDTX...-C variable list for information on how to access transmitter data.
- 5. Let the unit warm up for 10 minutes, then perform a zero-set calibration by pressing the push-button (see *Handling*).
- 6. Connect plastic tubes from the ventilation duct to the pressure inlets.

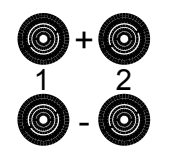

The two leftmost inlets are connected to sensor 1 and the other two to sensor 2. The inlet marked with '+' should be used to connect the tube with the highest pressure and the inlet marked with '-' to the one with the lowest pressure.

**Note!** A straight cut off nipple must be used for mounting in the ventilation duct.

For optimal measuring results, measuring points with turbulent air flow should be avoided. Preferably, measuring should be performed at a distance of 2 duct diameters before bends and branching and at 6 duct diameters after bends and branching.

| Wiring                                                                                         |                                       |                                               |
|------------------------------------------------------------------------------------------------|---------------------------------------|-----------------------------------------------|
| 0   5   UO1     0   4   RS485-B     0   4   RS485-A     0   7   24V(G0) -     0   1   24V(G) + | 0 0 0 0 0 0 0 0 0 0 0 0 0 0 0 0 0 0 0 |                                               |
| Terminal                                                                                       | Name                                  | Description                                   |
| 1                                                                                              | 24 V (G) +                            | Power supply 24 V AC/DC (Positive)            |
| 2                                                                                              | 24 V (G0) -                           | Power supply 24 V AC/DC (Negative/<br>Ground) |
| 3                                                                                              | RS485 - A                             | Communication A (-)                           |
| 4                                                                                              | RS485 - B                             | Communication B (+)                           |
| 5                                                                                              | UO1                                   | Universal output 1                            |
| 6                                                                                              | 24 V (G) +                            | Internally connected to Terminal 1            |
| 7                                                                                              | GND                                   | Internally connected to Terminal 2            |
| 8                                                                                              | UO2                                   | Universal output 2                            |
| 9                                                                                              | UI1                                   | Universal input 1                             |
| 10                                                                                             | GND                                   | Internally connected to Terminal 2            |
| 11                                                                                             | UI2                                   | Universal input 2                             |

Use a shielded, twisted pair cable for RS485 communication. At high risks of interference, a 120  $\Omega$  terminating resistor should be mounted at each end of the communications circuit.

### Wiring examples

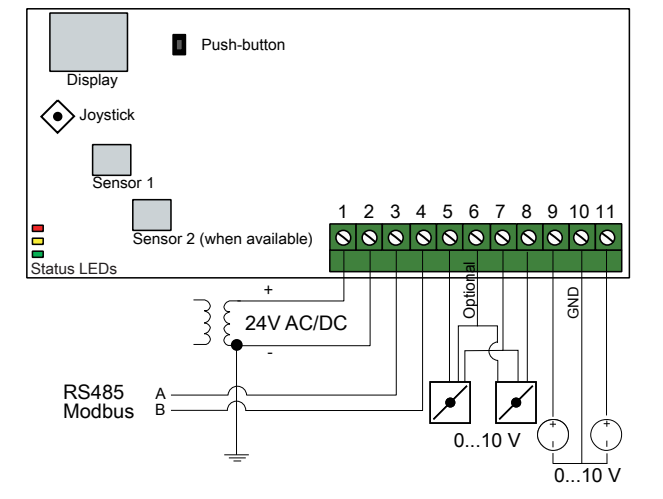

Figure 2 UIx as 0...10 V input and UOx as 0...10 V output

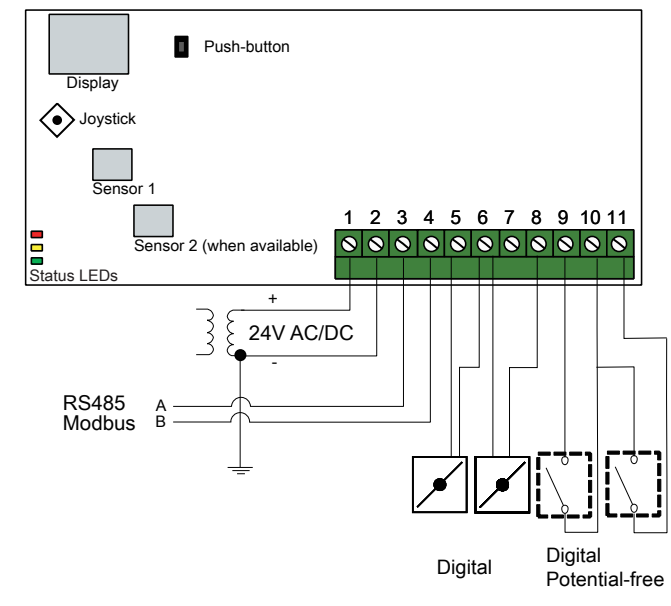

Figure 3 UIx as digital input and UOx as digital output

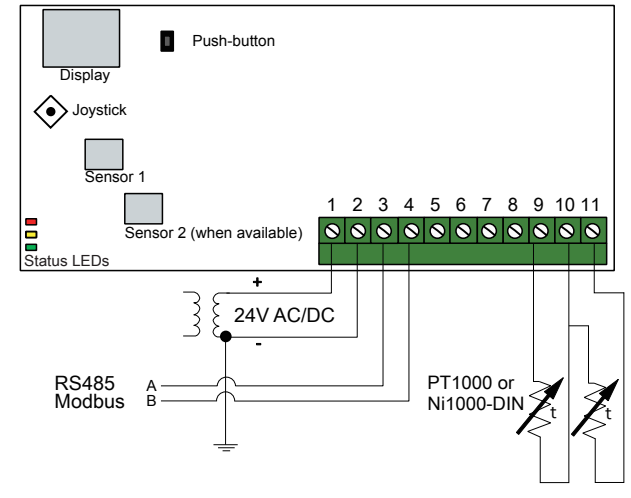

Figure 4 UIx as temperature input

### Settings

Communication settings can be viewed and changed either via the menu system or through Modbus communication. All other settings are accessed and modified via Modbus. The joystick is used to manoeuvre within the menu system (see *Table 1*).

Pressing the joystick briefly results in entering the *viewing mode*. When in viewing mode all configured universal inputs and outputs, including pressure and flow sensor values, can be viewed.

To enter the *settings mode*, press the joystick for at least 5 s when the display is inactive.

#### Table 1 Navigate the menu system

| Joystick movements | Action                                                                                |
|--------------------|---------------------------------------------------------------------------------------|
| ∘ (push in)        | Accept/select<br>Long press for settings mode (> 5 s)<br>Short press for viewing mode |
| 1                  | Select next                                                                           |
| $\downarrow$       | Select previous                                                                       |
| ←                  | Back / cancel                                                                         |

#### Getting started

How to view and modify settings in the menu system:

- 1. Enter into viewing or setting mode by pressing and releasing the joystick (long or short press) when the display is inactive
- 2. Navigate through the different sub menus by moving the joystick up or down
- 3. Select a sub menu by pressing and releasing the joystick
- 4. If in setting mode, select a value to modify by pressing and releasing the joystick
- 5. Change the value by moving the joystick up or down
- 6. Confirm the setting by pressing and releasing the joystick, or move the joystick left to discard the changes
- 7. Move the joystick left to return to the previous menu

Note! The last configuration entered into the transmitter is always valid, regardless of whether it was performed using the menu system or via Modbus.

#### Viewing mode menu

| Sub menu | Description                                        |
|----------|----------------------------------------------------|
| P.#      | Pressure value<br>P.1 = sensor 1 / P.2 = sensor 2  |
| F.#      | Flow value<br>F.1 = sensor 1 / F.2 = sensor 2      |
| d.#      | UI: Value in digital mode<br>d.1 = UI1 / d.2 = UI2 |
| u.#      | UI: Value in 0-10 V mode<br>u.1 = UI1 / u.2 = UI2  |
|          |                                                    |

| Sub menu | Description                                                 |
|----------|-------------------------------------------------------------|
| t.#      | UI: Value in temperature mode (°C)<br>t.1 = UI1 / t.2 = UI2 |
| L.#      | UO: Value in digital mode<br>L.1 = UO1 / L.2 = UO2          |
| U.#      | UO: Value in 0-10 V mode<br>U.1 = UO1 / U.2 = UO2           |

Two digits can be shown at a time in the display. Therefore, several subsequent views are used to display a longer value. *Example:* A pressure value of 2350 Pa on sensor 1 is shown with three views, i.e. 1) P.1 2) 23 3) 50. The measuring unit for the displayed value is set via Modbus.

Note! The K-factor has to be set via Modbus to be able to view correct flow values. Information regarding flow calculation is found in the variable list.

### Settings mode menu

Settings related to the communication can be changed in the settings mode menu via the display.

| Sub menu | Description                                                      |
|----------|------------------------------------------------------------------|
| .Α       | Modbus address (1-247), given as hexa-<br>decimal numbers (1-F7) |
| .b       | Modbus baud rate (see Table 2)                                   |
| .C       | Modbus settings (see Table 3)                                    |

#### Table 2 Settings in the sub menu .b

| Modbus baud rate | Description                |
|------------------|----------------------------|
| 12               | 1200 bps                   |
| 24               | 2400 bps                   |
| 96               | 9600 bps (factory setting) |
| 19               | 19200 bps                  |
| 38               | 38400 bps                  |
| 57               | 57600 bps                  |

#### Table 3 Settings in the sub menu .C

| Modbus settings | Description                                      |
|-----------------|--------------------------------------------------|
| n1              | 8 bytes, 1 stop bit, no parity (factory setting) |
| n2              | 8 bytes, 2 stop bits, no parity                  |
| E1              | 8 bytes, 1 stop bit, even parity                 |
| E2              | 8 bytes, 2 stop bits, even parity                |

Table 3 Settings in the sub menu .C (continued)

| Modbus settings | Description                      |
|-----------------|----------------------------------|
| 01              | 8 bytes, 1 stop bit, odd parity  |
| o2              | 8 bytes, 2 stop bits, odd parity |

When the transmitter is connected to Regin's Corrigo controller, it is configured as an expansion unit. When configuring the unit for Regin's freely programmable products the addressing can be set via Modbus. See the Corrigo manual and the PDTX...-C variable list for more information.

Note! All documentation can be downloaded from www.regincontrols. com

### Handling

LEDs

Three LEDs are available to show different states.

| LEDs   | Description                                                                                                    |
|--------|----------------------------------------------------------------------------------------------------|
| Yellow | RS485 data transmission indication                                                                                                    |
| Red    | Global device status. Is activated when an error is present (see the variable list for more details).                                   |
| Green  | 1 Hz flash rate: Normal operation<br>5 Hz flash rate: Zero-set calibration is preformed<br>25 Hz flash rate: Factory reset is performed |

#### Push-button

| Action              | Description                                                                                                    |  |
|---------------------|----------------------------------------------------------------------------------------------------|--|
| Quick press         | Zero-set pressure calibration<br>The green LED will be flashing when the zero-set<br>operation has been made.                         |  |
| Long press (> 10 s) | Reset to factory default settings<br>The green LEDs will be flashing during the opera-<br>tion. The unit will then reset and restart. |  |

#### Zero-set pressure calibration

A short press on the push-button will zero-set calibrate the available pressure sensors.

Note! Be sure to disconnect the pressure tubes before doing this. Let the unit warm up for 10 minutes before attempting zero-set.

### Factory reset

A long press on the push-button, more than 10 seconds, will perform a factory restore of user defined settings. *Table 4* displays some of the settings that will be restored.

| Description                             | Factory setting                                   |  |
|-----------------------------------------|---------------------------------------------------|--|
| Norking range, pressure                 | 01250 / 02500 / 07500 Pa                          |  |
| Norking range, flow                     | 065000 m³/h                                       |  |
| ١L                                      | 010 V                                             |  |
| O                                       | 010 V                                             |  |
| Modbus address                          | 1                                                 |  |
| Modbus setting                          | 8 bytes, 1 stop bit, no parity                    |  |
| Modbus baud rate                        | 9600 bps                                          |  |
| K-factor                                | 5                                                 |  |
| <b>Note!</b> All changes ma<br>is made. | de with Modbus will be reset when a factory reset |  |

# CE

This product carries the CE-mark. More information is available at www.regincontrols.com.

### Documentation

All documentation can be downloaded from www.regincontrols.com

## Contact

AB Regin, Box 116, 428 22 Kållered, Sweden Tel: +46 31 720 02 00, Fax: +46 31 720 02 50 www.regincontrols.com, info@regincontrols.com

### INSTRUKTION PDTX...-C

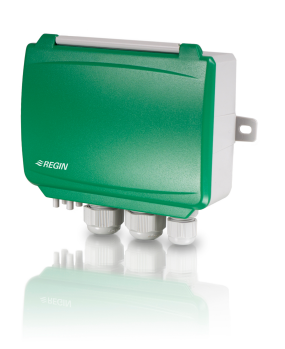

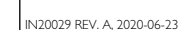

SE

**Notera!** Mer information om hur produkten konfigureras finns i variabellistan, som är tillgänglig för nedladdning från www.regincontrols.com

Observera! Läs och förstå instruktionen innan du använder produkten.

Observera! Se till att installationen uppfyller lokala säkerhetsbestämmelser.

Observera! Innan installation eller underhåll måste matningsspänningen först kopplas från. Installation eller underhåll av denna enhet ska endast utföras av kvalificerad personal. Tillverkaren är inte ansvarig för eventuella skador som orsakas av felaktig installation och/eller inaktivering eller borttagning av säkerhetsanordningar.

### Funktion

Presigo PDTX...-C är en serie trycktransmittrar med en eller två tryckgivare, två universella ingångar, två universella utgångar och en RS485-port för Modbus-kommunikation. Den fungerar som en Modbusslav.

Denna serie trycktransmittrar passar mycket väl som distribuerade I/Omoduler för luftbehandlingsenheter. De är utformade för enkel installation med Regins regulatorer Corrigo eller EXOcompact.

| Tekniska data                 |                                                                                                    |
|-------------------------------|----------------------------------------------------------------------------------------------------|
| Matningsspänning              | 24 V AC/DC (2127 V AC/DC)                                                                                                    |
| Skyddsklass                   | IP54                                                                                                    |
| Strömförbrukning              | < 4 VA                                                                                                    |
| Omgivande luftfuktighet       | 095 % RH (icke-kondenserande)                                                                                                    |
| Omgivningstemperatur          | -25+50 °C                                                                                                    |
| Arbetsområde, tryck           | 01250 / 02500 / 07500 Pa (fabriksinställning)<br>012 / 025 / 075 mbar<br>0127 / 0254 / 0764 mmH <sub>2</sub> O<br>05 / 010 / 030 inH <sub>2</sub> O |
| Arbetsområde, flöde           | 065000 m³/h (fabriksinställning)<br>031000 l/s<br>065000 Ft³/min                                                                                    |
| Kabelgenomföringar            | 2 x M20 (kabeldiameter 5…12 mm)<br>1 x M16 (kabeldiameter 3,5…10 mm)                                                                                |
| Max spänning                  | ±18 V, oberoende av plint (ej G och G0)                                                                                                    |
| Elektronisk dämpning          | 0 s (0120 s)                                                                                                    |
| Tillbehör, inkluderade        | Två tryckuttag (raka) och 2 m plastslang. Art. no.:<br>ANS-20                                                                                       |
| Dimensioner, yttre<br>(BxHxD) | 167 x (~130) x 46 mm                                                                                                    |

#### Tryckdata

| Media           | Luft, icke-brännbara och icke-aggressiva gaser         |  |
|-----------------|--------------------------------------------------------|--|
| Årlig avvikelse | ±2 Pa (1250 Pa)<br>±4 Pa (2500 Pa)<br>±20 Pa (7500 Pa) |  |
| K-faktor        | 5 (5700)                                               |  |

Universella ingångar, UI1 och UI2

Universella ingångar (UI) 2

Konfigurering AI (AI / DI), se specifikationer nedan

Konfigurerad som AI:

| Analoga ingångar (Al) | 010 V (010 V / PT1000 / Ni1000-01)           |
|-----------------------|----------------------------------------------|
| Noggrannhet           | ± 1 % (0…10 V)<br>± 0,5 K (PT1000/Ni1000-01) |
| Mätområde, temperatur | -40+60 °C                                    |
|                       |                                              |

Konfigurerad som DI:

| Digital ingång (DI) | Potentialfria kontakter på / av (på = sluten) |
|---------------------|-----------------------------------------------|
| Utgångsström        | 0,5 mA (max 2,5 V)                            |

| Universella utgångar, UO1 och UO2 |                                               |  |
|-----------------------------------|-----------------------------------------------|--|
| Universell utgång (UO) 2          |                                               |  |
| Konfigurering                     | AO (AO / DO), se specifikationer nedan        |  |
| Konfigurerad som AO:              |                                               |  |
| Analoga utgångar (AO) 010 V       |                                               |  |
| Belastningsresistans,<br>0…10 V   | Min. 10 kΩ                                    |  |
| Noggrannhet                       | ±1 %                                          |  |
| Konfigurerad som DO:              |                                               |  |
| Konfigurering                     | Potentialfria kontakter på / av (på = sluten) |  |
| Matningsutgång                    | Max. 2A (totalt UO1 + UO2)                    |  |

### Kommunikationsdata

| Kommunikationsportar | 1           |
|----------------------|-------------|
| Porttyp              | RS485       |
| Stödda protokoll     | Modbus      |
| Portisolering        | Ej isolerad |
| Kabellängd           | Max 100 m   |

#### Modeller Artikel Antal givare Max övertryck Mätområde, tryck (Pa) (kPa) 25 PDTX12-C 0...1250 PDTX25-C 0...2500 50 120 PDTX75-C 0...7500 PDTX12-2-C 25/25 0...1250 givare 1) / 2 0...1250 (givare 2) 0...2500 (givare 1) / PDTX25-2-C 2 50 / 50 0...2500 (givare 2) 25 / 50 PDTX12S25-C 2 0...1250 (givare 1) / 0...2500 (givare 2) PDTX12S75-C 25/120 0...1250 (givare 1) / 2

### Installation

Transmittern levereras med en monterad kabelgenomföring och två lösa. Om mer än en kabel används måste de andra kabelgenomföringarna monteras på kåpan. Skruva in kabelgenomföringen tills plastbiten i

0...7500 (givare 2)

kåpans vägg lossnar. Var noga med att ta bort plastbiten helt och hållet. Skruva fast kabelgenomföringen ordentligt. Se *Figur 1*.

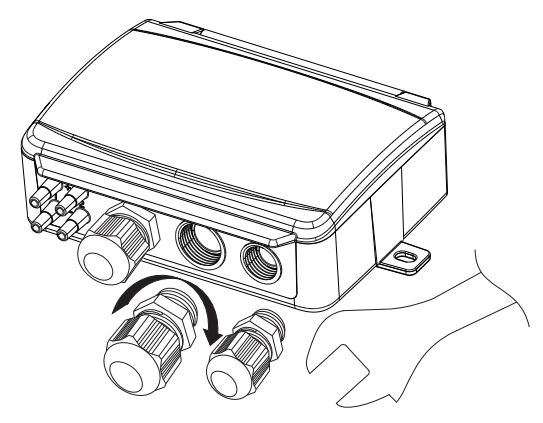

#### Figur 1 Installera kabelgenomföringarna

- Montera transmittern horisontellt eller vertikalt på en stabil yta utan vibrationer. Om enheten installeras i en fuktig miljö ska den monteras vertikalt med kabelgenomföringarna pekande nedåt, så att fukt kan komma ut.
- För inkoppling, se nedanstående ritningar. Anslut kommunikationskabeln till plint 3(A) och 4(B). Använd vänster kabelgenomföring för matningsspänning och kommunikation.
- Spänningssätt enheten. Gör de kommunikationsinställningar som önskas i menyn (se *Inställningar*). Notera att transmittern använder modbusaddress = 1 som standard.
- 4. Se variabellistan för Presigo PDTX...-C för mer information om hur man får åtkomst till data i transmittern.
- 5. Låt enheten värma upp i 10 minuter innan du genomför en nollpunktskalibrering genom att trycka in tryckknappen (se *Hantering*).
- 6. Anslut slangar från ventilationskanalen till tryckingångarna.

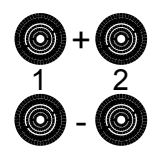

De två vänstra ingångarna ansluts till sensor 1 och de andra två till sensor 2. Ingången märkt med '+' ska användas för att ansluta slangen med det högsta trycket och ingången märkt med '-' till den med det lägsta trycket.

Notera! En rakt avskuren nippel måste användas för montering i ventilationskanalen.

För bästa möjliga mätresultat ska mätpunkter med turbulenta luftströmmar undvikas. Helst ska mätning ske på ett avstånd av minst 2 kanaldiametrar före krökar och förgreningar och på 6 kanaldiametrar efter krökar och förgreningar.

Inkoppling

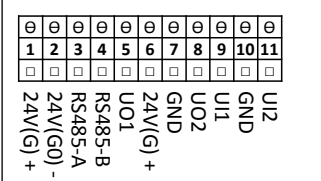

| Plint | Namn        | Beskrivning                                 |
|-------|-------------|---------------------------------------------|
| 1     | 24 V (G) +  | Matningsspänning 24 V AC/DC (Plus)          |
| 2     | 24 V (G0) - | Matningsspänning 24 V AC/DC<br>(Minus/Jord) |
| 3     | RS485 - A   | Kommunikation A (-)                         |
| 4     | RS485 - B   | Kommunikation B (+)                         |
| 5     | UO1         | Universell utgång 1                         |
| 6     | 24 V (G) +  | Internt kopplad till plint 1                |
| 7     | GND         | Internt kopplad till plint 2                |
| 8     | UO2         | Universell utgång 2                         |
| 9     | UI1         | Universell ingång 1                         |
| 10    | GND         | Internt kopplad till plint 2                |
| 11    | UI2         | Universell ingång 2                         |

Använd en skärmad, partvinnad kabel för RS485-kommunikation. Vid hög störningsrisk bör ett termineringsmotstånd på 120  $\Omega$  monteras i vardera änden på kommunikationsslingan.

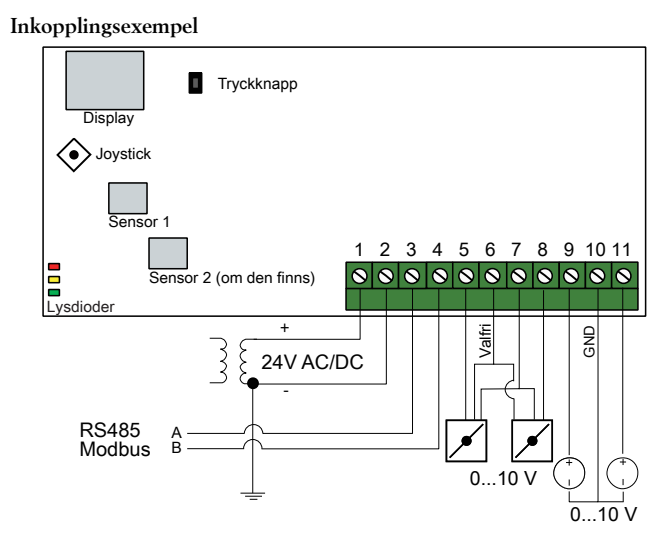

Figur 2 UIx som 0...10 V-ingång och UOx som 0...10 V-utgång

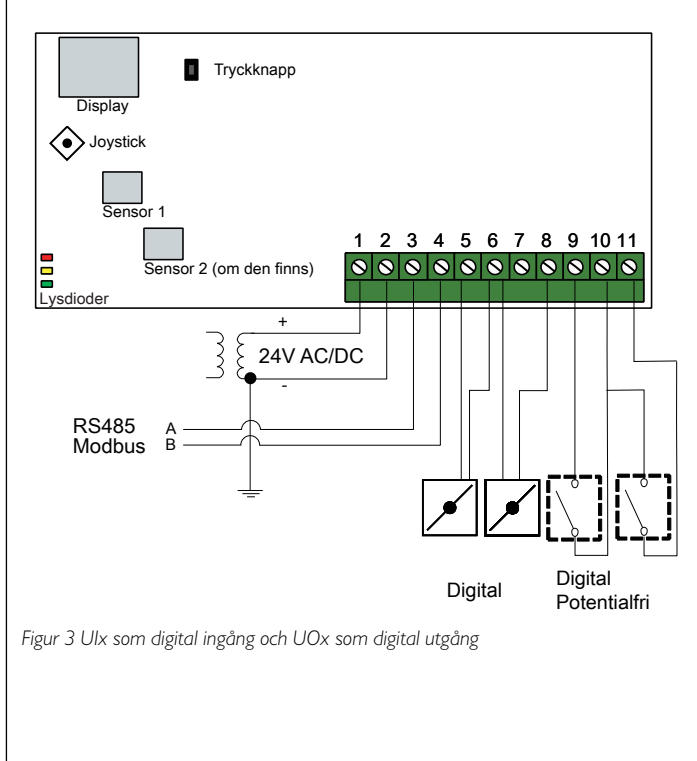

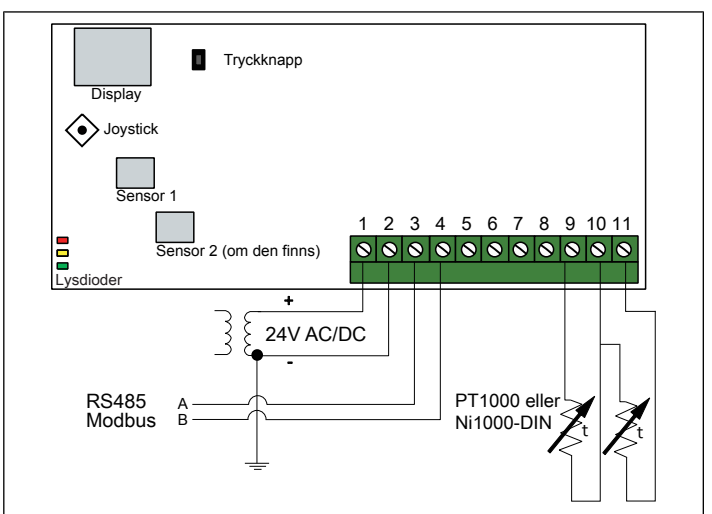

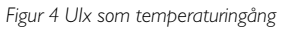

### Inställningar

Kommunikationsinställningar kan ses och ändras antingen via menysystemet eller via Modbus-kommunikation. Alla andra inställningar nås och ändras via Modbus. Joysticken används för att navigera inom menyn (se *Tabell 1*).

Genom att kort trycka in joysticken når man *visningsläget*. I visningsläget kan alla universella ingångar och utgångar avläsas, inklusive tryck- och flödesgivarvärden.

För att komma in i *inställningsläget*, tryck in joysticken i minst 5 s när displayen är inaktiv.

Tabell I Navigera inom menysystemet

| Joystick-rörelser | Handling                                                                                  |
|-------------------|-------------------------------------------------------------------------------------------|
| ○ (tryck in)      | Acceptera/välj<br>Långt tryck för inställningsläge (> 5 s)<br>Kort tryck för visningsläge |
| 1                 | Välj nästa                                                                                |
| Ļ                 | Välj föregående                                                                           |
| ←                 | Tillbaka / avbryt                                                                         |

### Kom igång

Att visa och ändra inställningar i menysystemet:

- Gå in i visnings- eller inställningsläge genom att trycka in och släppa joysticken (lång eller kort intryckning) när displayen är inaktiv
- 2. Navigera genom de olika undermenyerna genom att flytta joysticken upp eller ner

- 3. Välj en undermeny genom att trycka in och släppa joysticken
- 4. I inställningsläge, välj ett värde som ska ändras genom att trycka in och släppa joysticken
- 5. Ändra värdet genom att föra joysticken upp eller ner
- 6. Bekräfta inställningen genom att trycka in och släppa joysticken eller för joysticken till vänster för att avfärda ändringarna
- 7. För joysticken till vänster för att återgå till föregående meny
- **Notera!** Den senast gjorda inställningen i transmittern gäller alltid, oavsett om den är gjord i menysystemet eller via Modbus.

### Menyn för visningsläge

| Undermeny | Beskrivning                                              |
|-----------|----------------------------------------------------------|
| P.#       | Tryckområde<br>P.1 = sensor 1 / P.2 = sensor 2           |
| F.#       | Flödesvärde<br>F.1 = sensor 1 / F.2 = sensor 2           |
| d.#       | UI: Värde i digitalt läge<br>d.1 = UI1 / d.2 = UI2       |
| u.#       | UI: Värde i 010 V-läge<br>u.1 = UI1 / u.2 = UI2          |
| t.#       | UI: Värde i temperaturläge (°C)<br>t.1 = UI1 / t.2 = UI2 |
| L.#       | UO: Värde i digitalt läge<br>L.1 = UO1 / L.2 = UO2       |
| U.#       | UO: Värde i 0…10 V-läge<br>U.1 = UO1 / U.2 = UO2         |

Två siffror i taget kan visas i displayen. Därför används flera efterföljande vyer för att visa ett längre värde. *Exempel:* Ett tryckvärde på 2350 Pa på sensor 1 visas med tre vyer, det betyder *1*) P.1 *2*) 23 *3*) 50. Enheten för det visade värdet ställs in via Modbus.

**Notera!** K-faktorn måste ställas in via Modbus för att visa de rätta flödesvärdena. Information om flödesberäkning finns i variabellistan.

### Menyn för inställningsläge

Inställningar relaterade till kommunikationen kan ändras i inställningsmenyn via displayen.

| Undermeny | Beskrivning                                                    |
|-----------|----------------------------------------------------------------|
| .Α        | Modbus-adress (1-247), angett som hexa-<br>decimala tal (1-F7) |
| .b        | Modbus baud rate (se Tabell 2)                                 |
| .C        | Modbusinställningar (se Tabell 3)                              |

### Tabell 2 Inställningar i undermenyn .b

| Modbus baud rate | Beskrivning                   |
|------------------|-------------------------------|
| 12               | 1200 bps                      |
| 24               | 2400 bps                      |
| 96               | 9600 bps (fabriksinställning) |
| 19               | 19200 bps                     |
| 38               | 38400 bps                     |
| 57               | 57600 bps                     |

### Tabell 3 Inställningar i undermenyn .C

| Modbusinställningar | Beskrivning                                                |
|---------------------|------------------------------------------------------------|
| n1                  | 8 bitar, 1 stoppbit, ingen paritet<br>(fabriksinställning) |
| n2                  | 8 bitar, 2 stoppbitar, ingen paritet                       |
| E1                  | 8 bitar, 1 stoppbit, jämn paritet                          |
| E2                  | 8 bitar, 2 stoppbitar, jämn paritet                        |
| 01                  | 8 bitar, 1 stoppbit, udda paritet                          |
| o2                  | 8 bitar, 2 stoppbitar, udda paritet                        |

När transmittern ansluts till Regins regulator Corrigo konfigureras den som en expansionsenhet. När enheten konfigureras för Regins fritt programmerbara produkter kan adresseringen ändras via Modbus. Se Corrigo-manualen och PDTX...-C variabellistan för mer information.

Notera! Dokumenten kan laddas ner från www.regincontrols.com

### Hantering

Lysdioder

Det finns tre lysdioder för att visa olika tillstånd.

| Lysdioder | Beskrivning                                                                                                    |
|-----------|----------------------------------------------------------------------------------------------------|
| Gul       | Indikering på RS485 dataöverföring                                                                                                    |
| Röd       | Global enhetsstatus. Aktiveras när ett fel före-<br>kommer (se variabellistan för mer information).                                                              |
| Grön      | 1 Hz blinkningshastighet: Normal drift<br>5 Hz blinkningshastighet: Nollpunktskalibrering<br>utförs<br>25 Hz blinkningshastighet: Fabriksåterställning<br>utförs |

| ckknapp                                                                                                    |                                                                                                    | Kontakt                                                                                       |
|----------------------------------------------------------------------------------------------------|----------------------------------------------------------------------------------------------------|-----------------------------------------------------------------------------------------------|
| Handling                                                                                                    | Beskrivning                                                                                                    | $ADD_{reside} D_{res} 116 429 22 K^{\circ} 11_{res} 1 C_{reserve}$                            |
| Snabb intryckning                                                                                                    | Nollpunktskalibrering av tryck<br>Den gröna lysdioden blinkar när nollpunktskalibrer-<br>ingen har utförts.                                                                                                    | Tel: +46 31 720 02 00, Fax: +46 31 720 02 50<br>www.regincontrols.com, info@regincontrols.com |
| Lång intryckning (> 10 s)                                                                                                    | Återställ till fabriksinställningar<br>Den gröna lysdioden blinkar när åtgärden utförs.<br>Enheten kommer därefter att återställas och starta<br>om.                                                                                                    |                                                                                               |
| Nollpunktskalibrering tr                                                                                                    | yck                                                                                                    |                                                                                               |
| Ett kort tryck på tryckkn<br>tillgängliga trycksensorer                                                                                                    | appen kommer att nollpunktskalibrera                                                                                                    |                                                                                               |
| Notera! Kom ihåg at<br>utförs. Låt enheten vi<br>kalibrering görs.                                                                                                    | t koppla från tryckanslutningarna innan åtgärden<br>ärma upp i 10 minuter innan ett försök till nollpunkts-                                                                                                    |                                                                                               |
| Fabriksåterställning                                                                                                    |                                                                                                    |                                                                                               |
| Ett långt tryck på tryckk<br>fabriksåterställning av an<br>några av inställningarna s                                                                                                    | nappen, mer än 10 sekunder, utför en<br>wändardefinierade inställningar. <i>Tabell 4</i> visar<br>som återställs.                                                                                                    |                                                                                               |
| Tabell 4 Fabriksinställningar                                                                                                    |                                                                                                    |                                                                                               |
| Beskrivning                                                                                                    | Fabriksinställning                                                                                                    |                                                                                               |
| -                                                                                                    |                                                                                                    |                                                                                               |
| Arbetsområde, tryck                                                                                                    | 01250 / 02500 / 07500 Pa                                                                                                    |                                                                                               |
| Arbetsområde, tryck<br>Arbetsområde, flöde                                                                                                    | 01250 / 02500 / 07500 Pa<br>065000 m³/h                                                                                                    |                                                                                               |
| Arbetsområde, tryck<br>Arbetsområde, flöde<br>UI                                                                                                    | 01250 / 02500 / 07500 Pa<br>065000 m³/h<br>010 V                                                                                                    |                                                                                               |
| Arbetsområde, tryck<br>Arbetsområde, flöde<br>UI<br>UO                                                                                                    | 01250 / 02500 / 07500 Pa<br>065000 m <sup>3</sup> /h<br>010 V<br>010 V                                                                                                    |                                                                                               |
| Arbetsområde, tryck<br>Arbetsområde, flöde<br>UI<br>UO<br>Modbusadress                                                                                                    | 01250 / 02500 / 07500 Pa<br>065000 m³/h<br>010 V<br>010 V<br>1                                                                                                    |                                                                                               |
| Arbetsområde, tryck<br>Arbetsområde, flöde<br>UI<br>UO<br>Modbusadress<br>Modbusinställning                                                                                                    | 01250 / 02500 / 07500 Pa<br>065000 m <sup>3</sup> /h<br>010 V<br>010 V<br>1<br>8 bitar, 1 stoppbit, ingen paritet                                                                                                    |                                                                                               |
| Arbetsområde, tryck<br>Arbetsområde, flöde<br>UI<br>UO<br>Modbusadress<br>Modbusinställning<br>Modbus baud rate                                                                                                    | 01250 / 02500 / 07500 Pa<br>065000 m <sup>3</sup> /h<br>010 V<br>010 V<br>1<br>8 bitar, 1 stoppbit, ingen paritet<br>9600 bps                                                                                                    |                                                                                               |
| Arbetsområde, tryck<br>Arbetsområde, flöde<br>UI<br>UO<br>Modbusadress<br>Modbusinställning<br>Modbus baud rate<br>K-faktor                                                                                                    | 01250 / 02500 / 07500 Pa<br>065000 m <sup>3</sup> /h<br>010 V<br>010 V<br>1<br>8 bitar, 1 stoppbit, ingen paritet<br>9600 bps<br>5                                                                                                    |                                                                                               |
| Arbetsområde, tryck<br>Arbetsområde, flöde<br>UI<br>UO<br>Modbusadress<br>Modbusinställning<br>Modbus baud rate<br>K-faktor<br><b>()</b> Notera! Alla ändring<br>ställning görs.                                                                         | 01250 / 02500 / 07500 Pa   065000 m³/h   010 V   010 V   1   8 bitar, 1 stoppbit, ingen paritet   9600 bps   5   ar som gjorts via Modbus återställs när en fabriksåter-                                                                                |                                                                                               |
| Arbetsområde, tryck<br>Arbetsområde, flöde<br>Ul<br>UO<br>Modbusadress<br>Modbusinställning<br>Modbus baud rate<br>K-faktor<br>Notera! Alla ändring<br>ställning görs.                                                                                   | 01250 / 02500 / 07500 Pa<br>065000 m <sup>3</sup> /h<br>010 V<br>010 V<br>1<br>8 bitar, 1 stoppbit, ingen paritet<br>9600 bps<br>5<br>ar som gjorts via Modbus återställs när en fabriksåter-                                                           |                                                                                               |
| Arbetsområde, tryck<br>Arbetsområde, flöde<br>UI<br>UO<br>Modbusadress<br>Modbusinställning<br>Modbus baud rate<br>K-faktor<br>Notera! Alla ändring<br>ställning görs.<br>CE                                                                             | 01250 / 02500 / 07500 Pa<br>065000 m <sup>3</sup> /h<br>010 V<br>010 V<br>1<br>8 bitar, 1 stoppbit, ingen paritet<br>9600 bps<br>5<br>ar som gjorts via Modbus återställs när en fabriksåter-                                                           |                                                                                               |
| Arbetsområde, tryck<br>Arbetsområde, flöde<br>UI<br>UO<br>Modbusadress<br>Modbusinställning<br>Modbus baud rate<br>K-faktor<br>Notera! Alla ändring<br>ställning görs.<br>CE<br>Produkten är CE-märkt.<br>com.                                           | 01250 / 02500 / 07500 Pa   065000 m³/h   010 V   1   8 bitar, 1 stoppbit, ingen paritet   9600 bps   5   ar som gjorts via Modbus återställs när en fabriksåter-                                                                                        |                                                                                               |
| Arbetsområde, tryck<br>Arbetsområde, flöde<br>UI<br>UO<br>Modbusadress<br>Modbusinställning<br>Modbus baud rate<br>K-faktor<br>Notera! Alla ändring<br>ställning görs.<br>CE<br>Produkten är CE-märkt.<br>com.<br>Dokumentation                          | 01250 / 02500 / 07500 Pa<br>065000 m <sup>3</sup> /h<br>010 V<br>010 V<br>1<br>8 bitar, 1 stoppbit, ingen paritet<br>9600 bps<br>5<br>ar som gjorts via Modbus återställs när en fabriksåter-                                                           |                                                                                               |
| Arbetsområde, tryck<br>Arbetsområde, flöde<br>UI<br>UO<br>Modbusadress<br>Modbusinställning<br>Modbus baud rate<br>K-faktor<br>Notera! Alla ändring<br>ställning görs.<br>CE<br>Produkten är CE-märkt.<br>com.<br>Dokumentation<br>Dokumenten kan laddas | 01250 / 02500 / 07500 Pa   065000 m³/h   010 V   010 V   1   8 bitar, 1 stoppbit, ingen paritet   9600 bps   5   ar som gjorts via Modbus återställs när en fabriksåter-   Mer information finns på www.regincontrols.   ner från www.regincontrols.com |                                                                                               |